## Kuali Financial System (KFS) Moving Accounts Between Departments

Typically accounts that have a Beginning Budget or Original Budget <u>cannot</u> be moved from one department to another department.

## **Exception:**

- 1. The same Division (Responsibility Center Code)
  - Accounts within the same Division (Responsibility Center) may be moved.

## Step 1: Check for a Beginning Budget

Check to see if the Account has a Beginning Budget by selecting General Ledger Entry from Balance Inquiries list of Activities. If there is a Beginning Budget amount you cannot Move the account between two departments or Organization Codes unless the Org Codes are within the same Division (Responsibility Center).

| <b>kuali</b> Financials             |                                                      |
|-------------------------------------|------------------------------------------------------|
| <b>A</b> This is a test environment |                                                      |
| HOME                                | Balance Inquiries                                    |
| Jump to Ctrl+K                      | ACTIVITIES                                           |
| ACCOUNTING                          | Available Balances                                   |
| ACCOUNTS RECEIVABLE                 | Balances by Consolidation                            |
| AUTOMATED JOURNAL VOUCHER           | Cash Balances                                        |
| BALANCE INQUIRIES                   | General Ledger Balance                               |
| BUDGET CONSTRUCTION                 | General Ledger Entry<br>General Ledger Pending Entry |
| CAPITAL ASSETS                      | Open Encumbrances                                    |
| CHART OF ACCOUNTS                   |                                                      |

In the General Ledger Entry Lookup screen, enter information in Account Number, Balance Type Code and Fiscal Period fields. For this example, we are using Account Number 1352850 – Annual Audit, Balance Type Code "BB" (for Beginning Budget), and an "\*" in Fiscal Period.

| Fiscal Year:        |   | Document Type:                |   |
|---------------------|---|-------------------------------|---|
| 2020                | 0 |                               | 0 |
| Chart Code:         |   | Origin Code:                  |   |
| со                  | 0 |                               | 0 |
| Account Number:     | - | Document Number:              |   |
| 1352850             | 0 |                               |   |
| Sub-Account Number: |   | Organization Document Number: |   |
|                     | 0 |                               |   |
| Object Code:        |   | Project Code:                 |   |
|                     | 0 |                               | 0 |
| Sub-Object Code:    |   | Organization Reference Id:    |   |
|                     | 0 |                               |   |
| Balance Type Code:  |   | Reference Document Type Code: |   |
| BB                  | 0 |                               | 0 |
| Object Type Code:   |   | Reference Origin Code:        |   |
|                     | 0 |                               | 0 |
| Fiscal Period:      |   | Reference Document Number:    |   |
| *                   | O |                               |   |

If there is a Beginning Budget, it will be found in the Search Results in the Transaction Ledger Entry Amount column. For this example, since there is a Beginning Budget amount of \$150,000.00, we would NOT be able to move the account from one Department to another, unless both Departments/Org Codes are within the same Division/Responsibility Center.

| Search Results |               |                   |                           |                |                        |                         |                        | Ļ                |                  |                |                    |                                            |                                       |                         |                     |
|----------------|---------------|-------------------|---------------------------|----------------|------------------------|-------------------------|------------------------|------------------|------------------|----------------|--------------------|--------------------------------------------|---------------------------------------|-------------------------|---------------------|
| Fiscal<br>Year | Chart<br>Code | Account<br>Number | Sub-<br>Account<br>Number | Object<br>Code | Sub-<br>Object<br>Code | Balance<br>Type<br>Code | Object<br>Type<br>Code | Fiscal<br>Period | Document<br>Type | Origin<br>Code | Document<br>Number | Transaction<br>Ledger Entry<br>Description | Transaction<br>Ledger Entry<br>Amount | Debit<br>Credit<br>Code | Transaction<br>Date |
| <u>2020</u>    | <u>CO</u>     | <u>1352850</u>    |                           | <u>6600</u>    |                        | BB                      | <u>EX</u>              | <u>BB</u>        | BCBB             | <u>01</u>      | <u>19482267</u>    | Beginning Budget<br>Load                   | 150,000.00                            |                         | 07/24/2019          |

| Export options: | CSV | spreadsheet | XML |
|-----------------|-----|-------------|-----|
|                 |     |             |     |

## Step 3: Check the Division/Responsibility Code for the Departments/Org Codes

In our example Department/Organization Code 6003 wants to move Account 1352850 to Dept/Org 6025 or 6001. The below illustrates verification that Dept/Org 6003 and Dept/Org 6025 are <u>NOT</u> in the same division but Dept/Org 6003 and Dept/Org 6001 <u>ARE</u> in the same division.

Navigate to the Kuali home page and select ORGN under Chart of Accounts Activities to perform an Organization Lookup:

# kuali | Financials

| A This is a test environment |          |                         |
|------------------------------|----------|-------------------------|
| HOME                         |          | Chart of Accounts       |
| Jump to                      | Ctrl+K   | ACTIVITIES              |
| ACCOUNTING                   | <b>^</b> | Account                 |
| ACCOUNTS RECEIVABLE          |          | Account Delegate        |
| AUTOMATED JOURNAL VOUCHER    |          | Account Delegate Global |
| BALANCE INQUIRIES            |          | Account Delegate Model  |
| BUDGET CONSTRUCTION          |          | Account Global          |
| CAPITAL ASSETS               |          | OBject Code             |
|                              | _        | Project Code            |
|                              | _        | Sub-Account             |
| PRE-DISBURSEMENT             |          | Sub-Object Code         |
| PROCUREMENT & ACCOUNTS PAYA  | ABLE     | Sub-Object Code Global  |

In the Organization Lookup enter the Organization Code you are wanting the information on and then click "Search". For this example, we are looking up Org Code 6003, 6025 and 6001. In the Search Results section, we can see that 6003 is under Division/Responsibility Center "OA", 6025 is under "Y2", and 6001 is under "OA". This means that we CAN move Account 1352850 from Org 6003 to Org 6001, but we CANNOT move it to Org 6025.

| Org       | ganizatio  | on Lookup         | 9                             |                            |                  |               |                    |                         |                  | Create New                          |
|-----------|------------|-------------------|-------------------------------|----------------------------|------------------|---------------|--------------------|-------------------------|------------------|-------------------------------------|
|           |            |                   |                               | Chart Code:                |                  | Organizatio   | n Code:            |                         |                  |                                     |
|           |            |                   |                               |                            | ۲                | 6003[6025]    | 6001               |                         |                  |                                     |
|           |            |                   |                               | Organization Name:         |                  | Responsibili  | ty Center Code:    |                         |                  |                                     |
|           |            |                   |                               |                            |                  |               |                    | 0                       |                  |                                     |
|           |            |                   |                               | Organization Type Code:    |                  | Reports to C  | hart Code:         |                         |                  |                                     |
|           |            |                   |                               |                            | • 💿              |               |                    | 0                       |                  |                                     |
|           |            |                   |                               | Reports to Organization:   |                  | Active Indica | itor:              |                         |                  |                                     |
|           |            |                   |                               |                            | 0                | Yes           | No © Both          |                         |                  |                                     |
|           |            |                   |                               |                            | Search           | lear Cancel   |                    |                         |                  |                                     |
| Sea       | rch Res    | ults              |                               | $\frown$                   |                  |               |                    |                         |                  | 1-3 of 3                            |
| Actions   | Chart Code | Organization Code | Organization Name             | Responsibility Center Code | Organization Typ | pe Code Rep   | orts to Chart Code | Reports to Organization | Active Indicator | Organization Manager Principal Name |
| edit copy | ÇQ         | 6001              | VP University Operations      | QA                         | Ð                | <u>CO</u>     |                    | QA                      | Yes              | lynnjohn@colostate.edu              |
| edit copy | <u>CO</u>  | 6003              | Business + Financial Services | QA                         | D                | <u>CO</u>     |                    | QA                      | Yes              | dpryan@colostate.edu                |
| edit copy | <u>CO</u>  | 6025              | Creative Services             | <u>Y2</u>                  | D                | 02            |                    | <u>Y2</u>               | Yes              | mcooper@colostate.edu               |

Because one of the above-mentioned EXCEPTIONS to the rule was met, we can now proceed to Move this Account.

## Instructions to Move an Account

Navigate to the Home page and select Account from the Chart of Accounts Activities

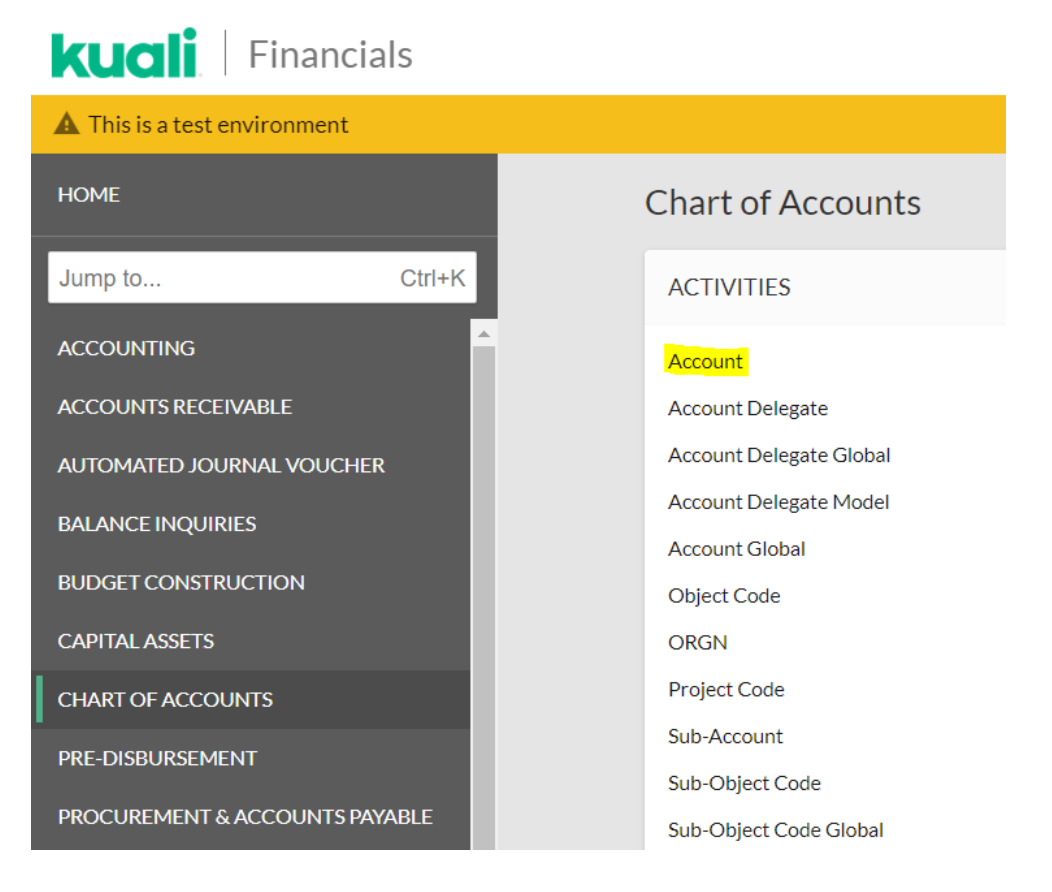

Enter the Account number (Ex. 1352850) in the Account Number field and click Search. Then click Edit in the Search Results:

| Chart Code:                        |   | Account Number:                 |     |
|------------------------------------|---|---------------------------------|-----|
| со                                 | 0 | 1352850                         |     |
| Account Title:                     |   | Organization Code:              |     |
|                                    |   |                                 | 0   |
| Responsibility Center Code:        |   | Reports To Organization Code:   |     |
|                                    | 0 |                                 | 0   |
| Reports To Chart Of Accounts Code: |   | Account Type Code:              |     |
|                                    |   |                                 | • @ |
| Fund Group Code:                   |   | Sub-Fund Group Code:            |     |
|                                    | 0 |                                 | 0   |
| Higher Education Function Code:    |   | Fiscal Officer Principal Name:  |     |
|                                    | 0 |                                 | 0   |
| Account Supervisor Principal Name: |   | Account Manager Principal Name: |     |
|                                    | 0 |                                 | 0   |
| Closed?:<br>© Yes                  |   |                                 |     |

You have entered the primary key for this table (Chart Code, Account Number) in the search criteria. Since these fields can be used to uniquely identify a row in this

| Sea       | Search Results |                   |                  |                      |                               |                                 |                      |                    |                        |                                   |                        |
|-----------|----------------|-------------------|------------------|----------------------|-------------------------------|---------------------------------|----------------------|--------------------|------------------------|-----------------------------------|------------------------|
| Actions   | Chart<br>Code  | Account<br>Number | Account<br>Title | Organization<br>Code | Responsibility Center<br>Code | Reports To Organization<br>Code | Account Type<br>Code | Fund Group<br>Code | Sub-Fund Group<br>Code | Higher Education<br>Function Code | Fiscal Officer<br>Name |
| edit copy | <u>co</u>      | <u>1352850</u>    | Annual<br>Audit  | <u>6003</u>          | <u>OA</u>                     | <u>OA</u>                       | NA                   | A                  | EG                     | ISBW                              | Tschirhart, Sally<br>D |

Enter a Description (what) and Explanation (why) in the fields in the Document Overview section. Enter the Organization Code that you want to move the account TO in the PROPOSED section of the screen (in our example we are moving Account 1352850 from Org Code 6003 to Org Code 6001).

| OVERVIEW                                 |                      |                           |                                                  |
|------------------------------------------|----------------------|---------------------------|--------------------------------------------------|
| Description Organization Document Number | Update Org Code      | Explanation :             | Update acct 1352850 from Org 6003 to Org<br>6001 |
| CCOUNT MAINTENANCE                       |                      |                           |                                                  |
|                                          | PREVIOUS             |                           | PROPOSED                                         |
| Chart Code:                              | co                   | Chart Code:               | co                                               |
| Account Number:                          | 1352850              | Account Number:           | 1352850                                          |
| Account Title:                           | Annual Audit         | * Account Title:          | Annual Audit                                     |
| Organization Code:                       | 6003                 | * Organization Code:      | <u>6001</u> @                                    |
| Campus Code:                             | MC - CSU Main Campus | * Campus Code:            | MC - CSU Main Campus 🔻 🕲                         |
| Account Effective Date:                  | 07/01/2009           | * Account Effective Date: | 07/01/2009                                       |
| Account Postal Code:                     | 80523                | * Account Postal Code:    | 80523                                            |
| Account City Name:                       | Fort Collins         | * Account City Name:      | Fort Collins                                     |
| Account State Code:                      | co                   | * Account State Code:     | co @                                             |
| Account Street Address:                  | 6003 Campus Delivery | * Account Street Address: | 6003 Campus Delivery                             |
| Sub-Fund Group Code:                     | EG                   | * Sub-Fund Group Code:    | EG                                               |
| Account Expiration Date:                 |                      | Account Expiration Date:  |                                                  |
| Continuation Chart Code:                 |                      | Continuation Chart Code:  | • @                                              |

In the GUIDELINES AND PURPOSE section of the Account document, input appropriate descriptions in the following fields: Account Expense Guideline Text, Account Income Guideline Text, and Account Purpose Text.

| GUIDELINES AND PURPOSE          |                   |                                   |                   |
|---------------------------------|-------------------|-----------------------------------|-------------------|
|                                 | PREVIOUS          |                                   | PROPOSED          |
| Account Expense Guideline Text: | Converted Account | * Account Expense Guideline Text: | Converted Account |
| Account Income Guideline Text:  | Converted Account | * Account Income Guideline Text:  | Converted Account |
| Account Purpose Text:           | Annual Audit      | * Account Purpose Text:           | Annual Audit      |

Note: If the words "Converted Account" appear, you MUST enter an appropriate description.

| GUIDELINES AND PURPOSE          |                   |                                   |                                  |
|---------------------------------|-------------------|-----------------------------------|----------------------------------|
|                                 | PREVIOUS          |                                   | PROPOSED                         |
| Account Expense Guideline Text: | Converted Account | * Account Expense Guideline Text: | Annual audit expense via Central |
| Account Income Guideline Text:  | Converted Account | * Account Income Guideline Text:  | Not applicable.                  |
| Account Purpose Text:           | Annual Audit      | * Account Purpose Text:           | Annual Audit Costs               |

Once the necessary information is entered, click Save and Submit to send the document for approval.

#### Checklist:

- ✓ Have you contacted Human Resources to move this person to the correct department?
- ✓ If you have any questions regarding this process, please contact Campus Services or the Office of Budgets